## Apply for a license or permit

- 1) Log in to your MyMassGov account and verify your login.
- 2) On the Home page, scroll down and click the Start Application button:

| MY DASHBOARD 🔻           | SEARCH FOR A LICENSE | BILLING SUMMARY | FILE A COMPLAINT |  |  |  |
|--------------------------|----------------------|-----------------|------------------|--|--|--|
| Welcome,                 |                      |                 |                  |  |  |  |
|                          |                      |                 |                  |  |  |  |
|                          |                      |                 |                  |  |  |  |
| Start a New Application: |                      |                 |                  |  |  |  |
| Start Application        |                      |                 |                  |  |  |  |
|                          |                      |                 |                  |  |  |  |
| ? Requ                   | est Support          |                 |                  |  |  |  |
|                          |                      |                 |                  |  |  |  |

3) eLIPSE displays the Select License Board and Type page:

| Select Board & Licen                 | se Type                             |      | Ste | eps                         |
|--------------------------------------|-------------------------------------|------|-----|-----------------------------|
|                                      |                                     |      |     |                             |
| Please select the board and lice     | nse type that you are applying for. |      | 0   | Select Board & License Typ  |
| * Please select Board you are appl   | ving for:                           |      |     | What You Will Need          |
|                                      |                                     | Q    |     | What fou will Need          |
| *What are you applying for?          |                                     |      |     | Upload Passport-Style Photo |
| O Person License                     |                                     |      |     |                             |
| <ul> <li>Business License</li> </ul> |                                     |      |     | Notarized CORI              |
| O School License                     |                                     |      | 1   | Acknowledgement Form        |
| O Permit                             |                                     |      |     |                             |
| * Please select the License you are  | applying for:                       |      |     | Review and Sign Your        |
|                                      |                                     | Q    |     | Application                 |
|                                      |                                     |      |     | Payment Confirmation Page   |
| Cancel                               |                                     | Next |     | ,                           |
|                                      |                                     |      |     | Finish                      |

On the right, you will see the steps the site will guide you through to file your application.

- a. On the left, in the first drop-down, select the Board you are applying to.
- b. Next, click the radio button to select whether you are applying for a license or a permit.
- c. If you are applying for a Business or School license, you will be asked whether this is a new school or business, or an existing one.
- d. In the next drop-down, select the specific license or permit you are applying for, for example, "Plumbing Apprentice."

- e. After making your selections in the drop-down, at the bottom of the form click the Next button.
- 4) eLIPSE displays the What You Will Need page. Read it carefully to find out about any conditions around applying, which documents you will need, and fees. (This example is from a Master Plumber application.)

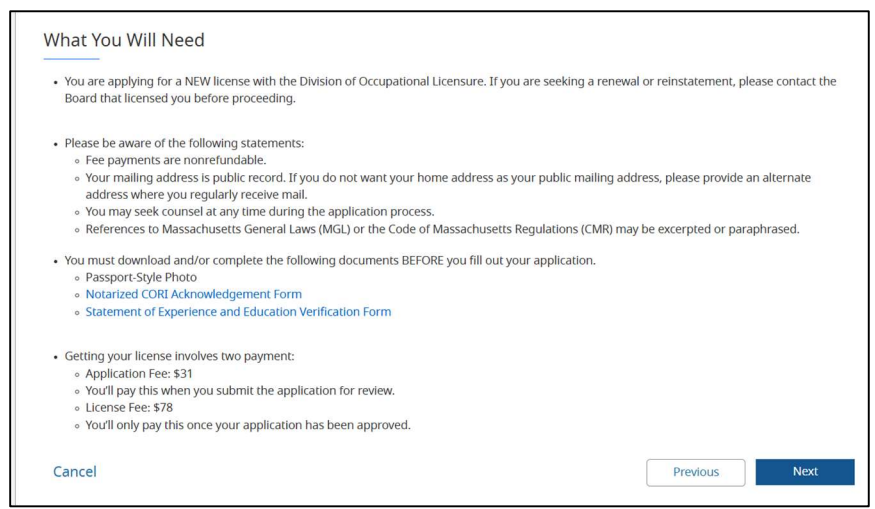

- You may need to download certain documents to fill them in, for example, the Notarized CORI Acknowledgement Form.
- If you have access to a printer, you might find it helpful to print this page as a document checklist.

After you have read the page, at the bottom right, click the Next button.

- 5) Depending on the license or permit you are applying for, you may see screens asking for additional information, for example, about a license in another jurisdiction.
- 6) Eventually, eLIPSE displays the Personal Details page. Enter all required information:

| alutation                                     | lis below.             |           |   |   |
|-----------------------------------------------|------------------------|-----------|---|---|
| alutation                                     |                        |           |   |   |
|                                               |                        |           |   |   |
|                                               |                        | Ψ.        |   |   |
| irst Name 🕚                                   | Middle Name 🚯          | Last Name | 0 |   |
| cott                                          |                        | Tepper    |   |   |
| lott                                          |                        | repper    |   |   |
| uffix                                         |                        |           |   |   |
|                                               |                        |           |   |   |
| Date of Birth                                 |                        |           |   | 苗 |
| Do you have a Social Security Number?         |                        |           |   |   |
|                                               |                        |           |   |   |
| Gender:                                       |                        |           |   |   |
| 🔵 Male 🔵 Female 🔵 Non-binary 🔵                | ) Prefer not to answer |           |   |   |
| Which of the following race classifications I | oest describes you? 🕕  |           |   |   |
| Asian                                         |                        |           |   |   |
|                                               |                        |           |   |   |

After you have entered all required information, at the bottom right of the page, click the Next button.

## If you need to pause work on your application...

If you need to pause work on your application before finishing it, at the bottom left of any page, look for the Save for later button. When you click it, eLIPSE will save your application up to that point. Next time you log in to eLIPSE, that application will be on your Home page, along with a Resume application button.

7) eLIPSE displays the Professional and Criminal History Details page:

| f you had a case sea<br>ither Superior Cour                                             | aled, expunged, pardoned or court ordered to be kept confidential; or you had a juvenile (delinquent) case that was NOT inc<br>rt or as a Youthful Offender (YO), you may answer NO and you do not need to provide an explanation for that particular case                                                                                                    | licted<br>e.      |
|-----------------------------------------------------------------------------------------|----------------------------------------------------------------------------------------------------|-------------------|
| f you answer YES to<br>ocumentation to be<br>nd professional rec<br>iscuss any issues w | any question, you must provide an explanation for that particular case. In some instances, we may require additional<br>e uploaded. The Board is authorized to access data about convictions and pending criminal cases. These records and other<br>ords may be checked as part of your licensing process. No records are automatic disqualifiers; you will be given an opportu<br>ith the Board. | Federa<br>nity to |
| Has a professional li                                                                   | icensing or certification board in the United States or another country taken disciplinary action against you?                                                                                                    |                   |
|                                                                                         |                                                                                                    |                   |
| Are there pending content of the content of the country?                                | omplaints that may result in disciplinary action against you from another professional licensing or certification board in the United Sta                                                                                                    | ites or           |
|                                                                                         |                                                                                                    |                   |
| Have you surrender                                                                      | ed a license to a professional licensing board in any jurisdiction?                                                                                                    |                   |
|                                                                                         |                                                                                                    |                   |
| Have you ever applie                                                                    | ed for and been denied a professional license in any jurisdiction?                                                                                                    |                   |
|                                                                                         |                                                                                                    |                   |
| Have you ever admit                                                                     | tted to or been convicted of a felony or misdemeanor in the United States or another country?                                                                                                    |                   |
|                                                                                         |                                                                                                    |                   |
| Do you currently hav                                                                    | ve any open or pending (open cases) felony or misdemeanor charges for a felony or misdemeanor in the United States or another cou                                                                                                    | intry?            |
|                                                                                         |                                                                                                    |                   |

Answer all questions truthfully. Answering Yes to any question does not automatically disqualify you.

When you are finished with this page, at the bottom right, click the Next button.

 eLIPSE displays the Education and Employment Details page. Enter information as required for the license you are applying for. (This example is from a Plumbing Apprentice application.)

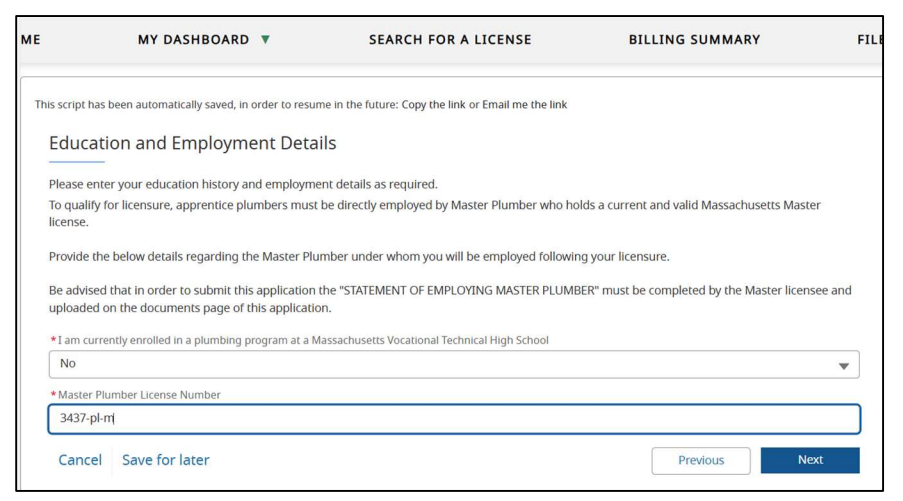

When you are finished, click the Next button.

9) eLIPSE displays the Military Status page. Select your military status from the drop-down, provide any necessary documentation, and then click the Next button:

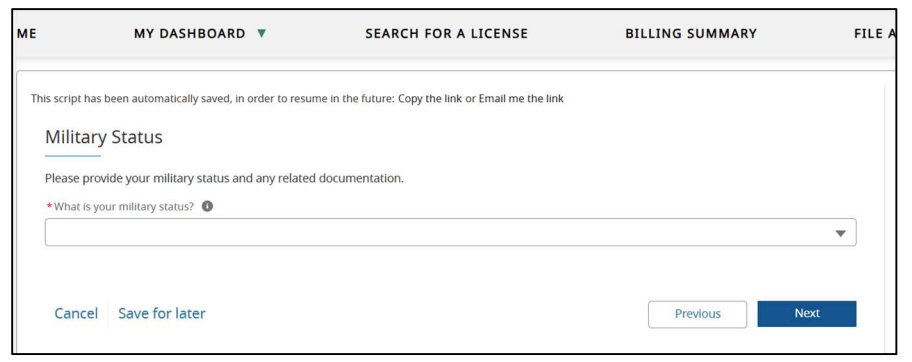

10) eLIPSE displays the Upload Passport-Style Photo page. Click the Upload Files button. This is very much like attaching a photo to an email or text message. Your photo can be in any of the popular image formats, like jpg or png, or it can be a PDF file.

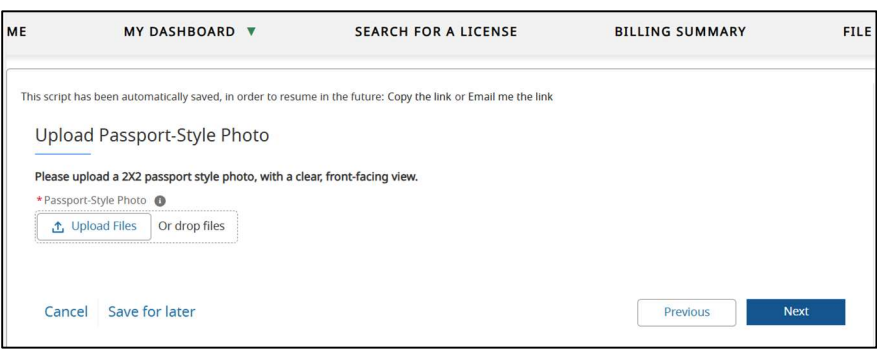

After you have uploaded your photo, at the bottom right of the screen, click the Next button.

11) eLIPSE displays the Notarized CORI Acknowledgement Form page. Click the Upload Files button. This is very much like attaching a photo to an email or text message. Your form document can be a scan in any of the popular image formats, like jpg or png, or it can be a PDF file.

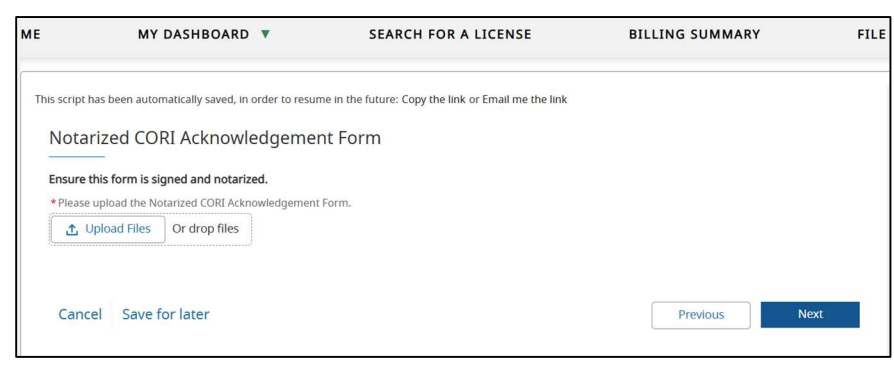

After you have uploaded your photo, at the bottom right of the screen, click the Next button.

12) From this point, eLIPSE will display other pages depending on the license or permit you are applying for. For example, if you are applying for a Plumbing Apprentice license, eLIPSE will display a page asking for an Apprentice Statement of Employing Master.

After you have completed those other forms, eLIPSE displays the Review and Sign page:

| ME      | MY DASHBOARD                                         | SEARCH FOR A LICENSE                              | BILLING SUMMARY | FILE |
|---------|------------------------------------------------------|---------------------------------------------------|-----------------|------|
| This sc | ipt has been automatically saved, in order to resume | in the future: Copy the link or Email me the link |                 |      |
| Re      | view and Sign Your Application                       |                                                   |                 |      |
| Ple     | se read and agree to the attestation statements      | and submit your application                       |                 |      |
| Dig     | tal Signature                                        | and submit your application.                      |                 |      |
| Ó       |                                                      |                                                   |                 |      |
|         |                                                      |                                                   |                 |      |
|         |                                                      |                                                   |                 |      |
| С       | ancel Save for later                                 |                                                   | Previous        | Pay  |
|         |                                                      |                                                   |                 |      |

On this form, click the pencil icon.

eLIPSE will display a form where you:

- Enter the name or initials you want to sign with.
- Choose whether you want to draw your signature or choose a style for a digital signature.
- Read the attestation.
- Click that you agree.
- Click the Submit button.

When you return to this screen, click the Pay button.

## 13) eLIPSE displays the You're Almost Done! page. Review the fees associated with your license or permit, and then click the Next button.

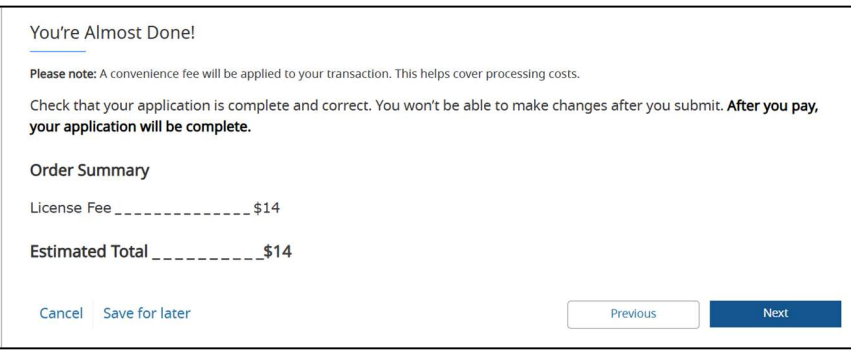

## 14) eLIPSE displays the Pay Online page:

| MY DASHBOARD                                                        | SEARCH FOR A LICENSE                                   | BILLING SUMMARY                                                                                                    | FIL                                                                                                    |
|---------------------------------------------------------------------|--------------------------------------------------------|----------------------------------------------------------------------------------------------------|----------------------------------------------------------------------------------------------------|
| s been automatically saved, in order to res                         | sume in the future: Copy the link or Email me the link |                                                                                                    |                                                                                                    |
| nline                                                               |                                                        |                                                                                                    |                                                                                                    |
| L uses Catalis to accept online p<br>t, and then brought back here. | ayments. When you hit "Next", you'll be                | taken to an external site to make the                                                                                                    |                                                                                                    |
| ollow the instructions on their s                                   | ite to make your payment.                              |                                                                                                    |                                                                                                    |
| ld like to pay by Check or Money Order                              |                                                        |                                                                                                    |                                                                                                    |
| Save for later                                                      | Prev                                                   | ious Next                                                                                                    |                                                                                                    |
|                                                                     | MY DASHBOARD                                           | MY DASHBOARD       SEARCH FOR A LICENSE         s been automatically saved, in order to resume in the future: Copy the link or Email me the link         hline | MY DASHBOARD       EEARCH FOR A LICENSE       BILLING SUMMARY         s been automatically saved, in order to resume in the future: Copy the link or Email me the link       Image: Comparison of the link         nline |

If you choose to pay by Check or Money order, eLIPSE will advise you that will delay processing of your application until DOL receives your payment. Online payments are processed by another service, and you will be taken to its page After you have made your choice of how to pay, at the bottom right, click the Next button.

After you have paid your fees online, eLIPSE will confirm your payment. DOL will start to review your application, and DOL will notify you via email about the progress of your application.

If you have more questions about applying for a license or permit, at the bottom of the DOL page, click the **Contact Us** link.